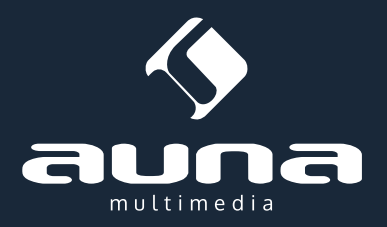

# **IR-110 Internetradio**

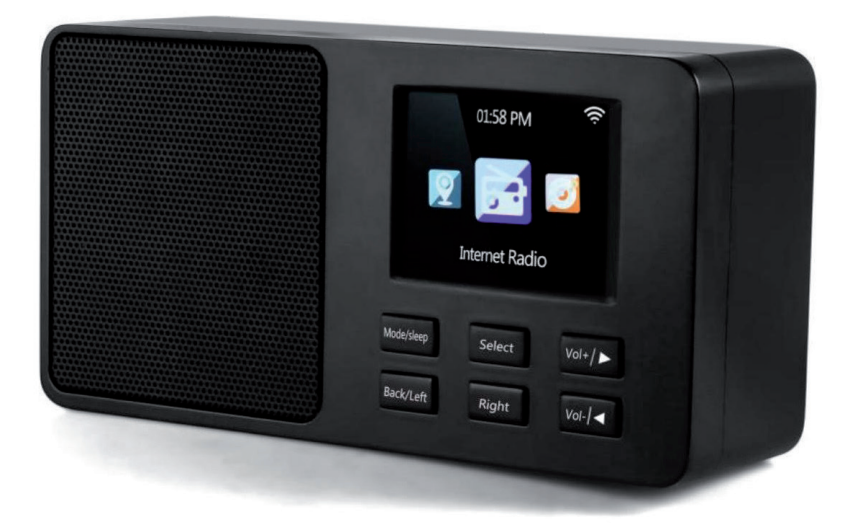

Sehr geehrter Kunde,

zunächst möchten wir Ihnen zum Erwerb Ihres Gerätes gratulieren.

Bitte lesen Sie die folgenden Anschluss- und Anwendungshinweise sorgfältig durch und befolgen Sie diese um möglichen technischen Schäden vorzubeugen.

## Warnung

- Das Gerät enthält Teile, die dem Benutzer nicht zugänglich sind. Reparaturen dürfen nur von qualifizierten Fachkräften durchgeführt werden.
- Die Gerätekennzeichnung befindet sich auf der Unterseite des Geräts.
- Setzen Sie das Gerät nicht Tropf- oder Spritzwasser aus. Stellen Sie auch keine mit Flüssigkeiten gefüllten Gefäße, wie Vasen, darauf ab.
- Benutzen Sie das Gerät nicht in der Nähe von Badewannen, Waschbecken, Küchenspülen, Waschtrögen, auf nassen Untergründen, in der Nähe von Swimmingpools und auch nicht an Orten, an denen es nass ist oder eine hohe Luftfeuchtigkeit herrscht.
- Lassen Sie keine Gegenstände auf dieses Gerät fallen und lassen Sie das Gerät nicht fallen.
- Stellen Sie keine schweren Gegenstände auf dieses Gerät.
- Setzen Sie Batterien nicht direkter Sonneneinstrahlung, Feuer oder ähnlichem aus.
- Benutzen Sie nur Zubehör und Anbauteile, die vom Hersteller zugelassen sind.
- Eine Reparatur ist dann erforderlich, wenn das Gerät auf irgendeine Weise beschädigt wurde, das heißt wenn Flüssigkeiten darauf ausgelaufen sind, Gegenstände darauf gefallen sind, das Gerät Regen oder Feuchtigkeit ausgesetzt wurde, wenn es nicht ordnungsgemäß funktioniert oder fallengelassen wurde. Versuchen Sie nicht das Gerät selbst zu reparieren. Durch Öffnen der Abdeckung verfällt die Garantie.

#### Transport

Bitte bewahren Sie die Originalverpackung auf. Um einen ausreichenden Schutz beim Transport des Gerätes zu erreichen, verpacken Sie das Gerät in der Originalverpackung.

#### Reinigung

Verwenden Sie keine flüchtigen Flüssigkeiten, wie Insektensprays. Durch zu starken Druck beim Abwischen können die Oberflächen beschädigt werden. Gummi- oder Plastikteile sollten nicht über einen längeren Zeitraum mit dem Gerät in Kontakt sein. Nutzen Sie ein trockenes Tuch.

#### Kleine Objekte/Verpackungsteile

Bewahren Sie kleine Objekte (z.B. Schrauben und anderes Montagematerial, Speicherkarten) und Verpackungsteile außerhalb der Reichweite von Kindern auf, damit sie nicht von diesen verschluckt werden können. Lassen Sie kleine Kinder nicht mit Folie spielen. Es besteht Erstickungsgefahr!

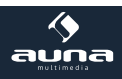

# Übersicht

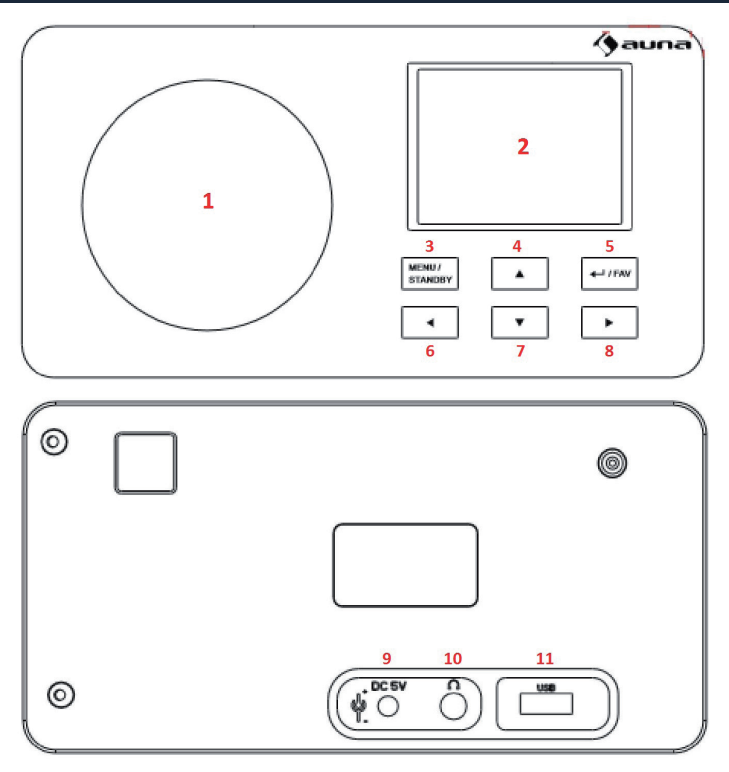

| 1           | Lautsprecher             |                                                                             |
|-------------|--------------------------|-----------------------------------------------------------------------------|
| 2           | Display                  |                                                                             |
| 3           | Menu / Standby           | Gedrückt halten zum ein-/ausschalten<br>Kurz drücken zum Aufrufen des Menüs |
| 4           | Oben                     | Navigieren in Listen und Menüs                                              |
| 5           | Enter / Fav              | Aktuelle auswahl bestätigen<br>Im Radiomodus: Favoritenliste anzeigen       |
| 6<br>7<br>8 | Links<br>Unten<br>Rechts | Navigieren in Listen und Menüs                                              |
| 9           | DC 5V Netzteil-Anschluss |                                                                             |
| 10          | Kopfhörer-Anschluss      |                                                                             |
| 11          | USB-Slot                 |                                                                             |

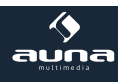

.

# Erste Inbetriebnahme / Gerät Einrichten

Nachdem Sie das Gerät von der Verpackung befreit und aufgestellt haben, verbinden Sie es zunächst mithilfe des Netzteils mit einer Haushaltssteckdose. Schalten Sie es mit STANDBY ein.

### Gerät einrichten

• Nach dem ersten Einschalten des Geräts wird ein Startbildschirm angezeigt, es folgt die Aufforderung, die **Menüsprache** zu wählen.

Nutzen Sie die Pfeiltasten zur Auswahl und bestätigen Sie mit ENTER. Diese Verfahrensweise wiederholt sich in der Folge zur Bedienung aller Menüs und Listen.

- Anschließenderscheint die Frage, ob die Funktion "**Check Network when Poweron**" aktiviert werden soll. Wählen Sie "Yes", damit das Gerät sich bei jedem Einschalten automatisch mit dem Netzwerk verbindet.
- Richten Sie im nächsten Schritt Ihr **Netzwerk** ein oder überspringen Sie den Schritt mit "NO" beenden Sie die Einrichtung in letzterem Fall mit der Einstellung der Uhrzeit (Pfeiltasten und ENTER).

Um das Netzwerk einzurichten (später über das Menü "Einstellungen" zu erreichen), wählen Sie "YES" bzw. "YES WPS", falls Ihr W-LAN WPS-geschützt ist.

Es wird nach kurzer Suche eine Liste mit Netzwerken in Reichweite angezeigt, ähnlich wie Sie es vielleicht auch von Mobiltelefonen oder Tablets kennen. Wählen Sie aus dieser Liste Ihr W-LAN aus (Pfeiltasten, ENTER) und geben Sie dann Ihr W-LAN-Passwort mithilfe der Pfeiltasten und ENTER ein.

Falls Ihr W-LAN-Router eine WPS-Taste hat, können Sie die WPS PBC-Option wählen und müssen dann lediglich innerhalb von 2 Minuten diese drücken, damit sich das Radio mit Ihrem W-LAN verbindet.

Ihr Gerät ist nun fertig eingerichtet.

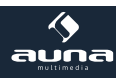

# Hauptmenü und Funktionen

Bedienen Sie das Hauptmenü mit den Pfeiltasten und ENTER. Sie haben von hier aus Zugriff auf die Hauptfunktionen und -Menüs **My mediaU**, **Internet Radio**, **Media Center**, **DAB**, **FM**, **Information Center** und **Einstellungen** mit den jeweiligen Unterpunkten:

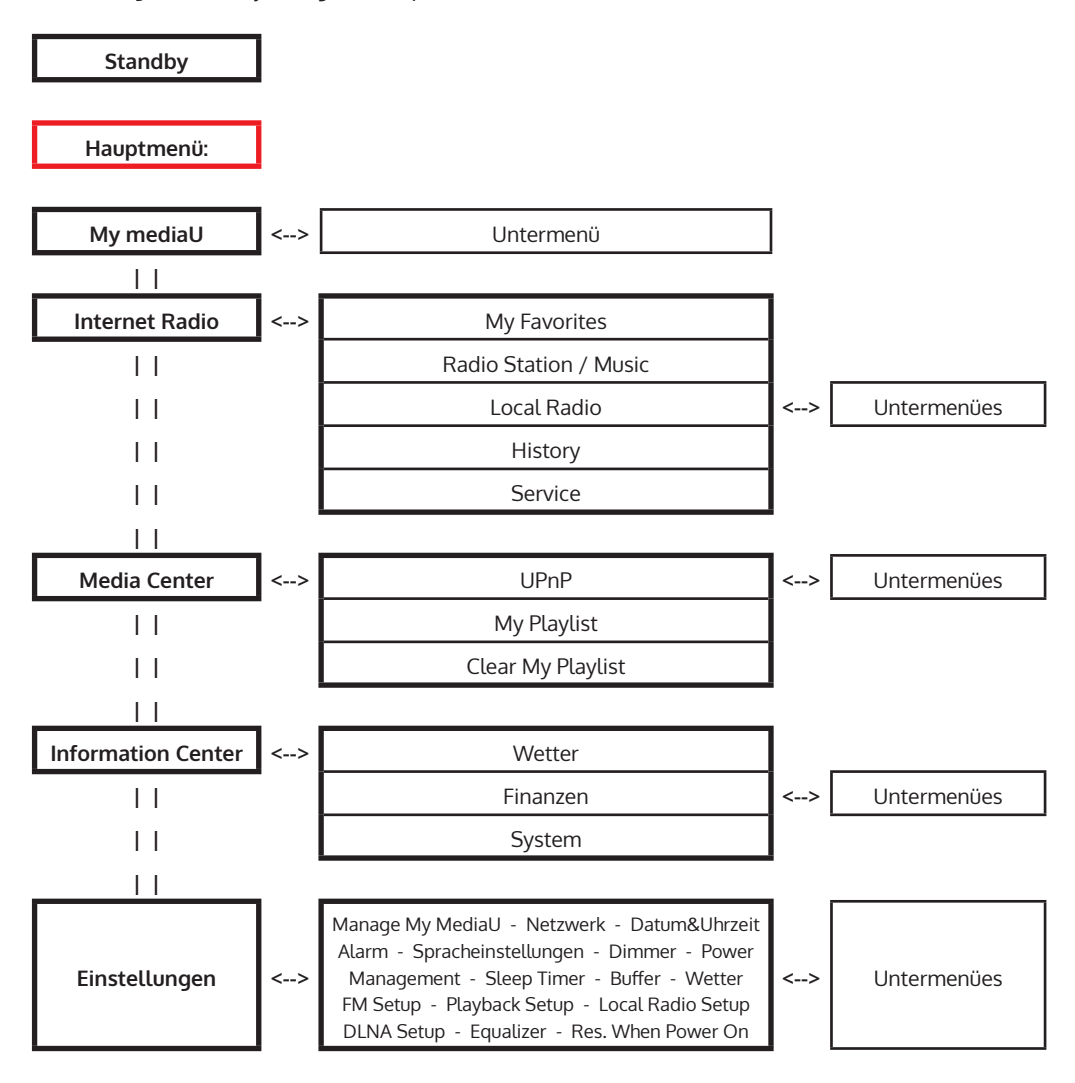

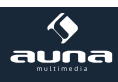

## Menü: Einstellungen

Manage My MediaU Wenn aktiviert, erscheint der Punkt My mediaU im Hauptmenü. Stellen Sie hier den Login für künftige Einwahlversuche ein.

| Netzwerk         | <ul> <li>Automatische WLAN-Konfiguration: Aktivieren/deaktivieren Se hier das<br/>WiFi. Nach dem Aktivieren, wählen Sie aus der Liste der gefundenen Access<br/>Points Ihr WLAN/Ihren Router aus und geben Sie anschließend das Pass-<br/>wort ein.</li> <li>Manuelle Konfiguration: Wählen Sie die Option DHCP (IP wird automatisch<br/>zugewiesen) oder geben Sie die IP-Adresse manuell ein. In letzterem Fall<br/>werden Sie aufgefordert, nacheinander die entsprechende SSID (Name des<br/>Routers/Access Points), die IP-Adresse, Subnet Mask, den default Gateway,<br/>sowie einen präferierten und einen alternativen DNS Server anzugeben.<br/>Nutzen Sie diese Option, wenn Sie mit der Materie vertraut sind und falls<br/>Sie mehrere Funktnetzwerke abwechselnd nutzen.</li> <li>Check Network When Power On: Aktivieren Sie, damit das IR-110 bei je-<br/>dem Neustart automatisch die (einzugebende) Verbindung wiederfindet.</li> </ul> |
|------------------|----------------------------------------------------------------------------------------------------|
| Datum&Uhrzeit    | <ul> <li>Stellen Sie hier das Format der Uhrzeit- (12h oder 24std) sowie der Datums-<br/>darstellung (YY/MM/DD oder DD/MM/YY oder MM/DD/YY) ein.</li> <li>DST: Stellen Sie die automatische Umstellung auf Sommer-/Winterzeit ein.</li> <li>GMT: Stellen Sie Ihre Zeitzone relativ zur GMT-Zeit ein.</li> </ul>                                                                                                    |
| Alarm            | Das IR-110 stellt drei unabhängig voneinander steuerbare Alarmfunktionen zur<br>Verfügung. Bei zweien handelt es sich um "gewöhnliche" Wecker: Stellen Sie<br><b>Alarm1</b> und <b>Alarm2</b> auf eine gewünschte Uhrzeit ein und wählen Sie jeweils die<br>Signal-Quelle aus (wenn das WLAN nicht verbunden werden kann, wird nach<br>einer Minute eine eingespeicherte Melodie abgespielt).<br>Bei <b>Alarm NAP</b> handelt es sich um einen Timer, der den Ablauf von (wählbar:)<br>5/10/20/30/60/90/120 Minuten signalisiert.<br>Drücken Sie <b>SNOOZE</b> , um den Alarm für 5 Minuten zu verschieben. Drücken Sie<br>eine beliebige andere Taste, um den Alarm zu beenden.                                                                                                    |
| Sprache          | Wählen Sie hier die Displaysprache aus (Englisch, Deutsch, Spanisch, Französisch, Portugiesisch, Italienisch).                                                                                                    |
| Dimmer           | Stellen Sie hier de Hintergrundbeleuchtung des Displays ein. Wählen Sie den<br>Menüpunkt Standby, um die Beleuchtung im Standbymodus einzustellen und<br>den Punkt Active, um die Beleuchtung während der Nutzung zu verändern.<br>Wählen Sie Dimmer Timer, um die Zeitspanne für das automatische Herunter-<br>dimmen des Displays nach einer Weile der Nichtbenutzung zu aktivieren und<br>einzustellen.                                                                                                    |
| Display          | Wählen Sie die Darstellung in Schwarz/Weiß oder Farbe.                                                                                                    |
| Power Management | Aktivieren Sie das Power Management und stellen Sie es auf 5/15/30 Minuten ein, damit das IR-110 sich automatisch nach der eingestellten Zeitspanne abschaltet, falls kein WLAN gefunden wird.                                                                                                    |

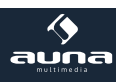

| Information Center |                                                                                                    |  |
|--------------------|----------------------------------------------------------------------------------------------------|--|
| Reset              | Bestätigen Sie mit YES, um die Werkseinstellungen wiederherzustellen. Achtung:<br>Alle manuell vorgenommenen Einstellungen und Presets werden hierdurch ge-<br>löscht.                                                                                                    |  |
| Software Update    | Zum Updaten der Firmware, wenn auf dem Herstellerserver eine neue Version bereitgestellt wurde.                                                                                                    |  |
| Resume When PWR    | Aktivieren Sie die <b>Resume When Power On Funktion</b> , damit das IR-110 nach dem Elnschalten dort weitermacht, wo es aufgehört hat: beim zuletzt gehörten Stream oder Sender. (Standard: Aktiv)                                                                                                    |  |
| DLNA Setup         | Der Standard-DLNA-Name lautet IR-110. Ändern Sie, falls gewünscht, hier.                                                                                                    |  |
| Playback Setup     | Wählen Sie hier einen gewünschten Abspielmodus für das Media Center (Off = normales Abspielverhalten; Repeat all = alle Titel werden wiederholt; Repeat one = der jeweils aktuelle Titel wird wiederholt; Shuffle = verfügbare Titel werden in zufälliger Reihenfolge abgespielt).                                                  |  |
| Local Radio Setup  | Stellen Sie hier manuell Ihre Location und damit den bevorzugten Zugriff auf lo-<br>kale Radiosender ein. Wählen Sie <b>Auto Detect</b> für eine autmatische Ermittlung<br>Ihres Standorts.                                                                                                    |  |
| Wetter             | Aktivieren/deaktivieren Sie die Wetteranzeige für den Standby-Bildschirm. Wäh-<br>len Sie weiterhin die gewünschte Temperatur-Einheit (°F oder °C) aus und stellen<br>Sie Ihren Standort ein.<br>Ist die Wetteranzeige aktiviert, wechselt sich diese auf dem Standby-Bildschirm<br>im Zehn-Sekundentakt mit der Uhrzeitanzeige ab. |  |
| Buffer             | Konfigurieren Sie den Speicher-Buffer (Zwischenspeicher) für bestmöglichen Empfang von Streams oder Internet-Radio. Stellen Sie 2/4/8 Sekunden ein.                                                                                                    |  |
| Sleep Timer        | Stellen Sie den Sleep Timer ein, damit sich das Gerät nach der Zeitspanne von 15/30/60/90/120/150/180 Minuten automatisch abschaltet.<br>Bequeme Alternative: Drücken Sie mehrfach SLEEP auf der Fernbedienung.                                                                                                    |  |

| Wetter   | Grenzen Sie zunächst Ihren Standort durch Eingabe Ihres Landes und der Stadt<br>(oder der nächst größeren in der Liste aufgeführte Stadt) ein.<br>Blättern Sie dann mit den Pfeiltasten, um die Vorhersage für die nächsten Tage<br>zu sehen. |
|----------|----------------------------------------------------------------------------------------------------|
| Finanzen | Anzeige der wichtigsten Aktienindex-Kennzahlen.                                                                                                    |
| System   | Anzeige der Systeminformationen mit Details zur Netzwerkverbindung, MAC-<br>Adresse etc.                                                                                                    |

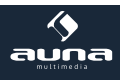

## Media Center

| UPnP             | Falls Sie an Ihrem Rechner oder Mediacenter/Medienserver Medien für UPnP<br>Streaming freigegeben haben, tauchen die entsprechenden Dateien hier auf.<br>Falls mehr als ein UPnP-Server im WLAN gefunden wurde, können Sie hier zwi-<br>schen den Alternativen wählen. |
|------------------|----------------------------------------------------------------------------------------------------|
|                  | unter 40 Zeichen lang sind und in lateinischen Buchstaben geschrieben sind.<br>Falls Dateien dennoch nicht wiedergegeben werden, könnte es an einem inkom-<br>patiblen Format liegen.                                                                                  |
| Meine Playlist   | Legen Sie eine persönliche Playlist an: Indem Sie bei den gewünschten Titeln <b>Select</b> gedrückt halten, fügen Sie diese jeweils hinzu.                                                                                                    |
| Playlist löschen | Löschen Sie die erstellte Playlist.                                                                                                    |
|                  | Stecken Sie einen USB-Stick mit Medieninhalten an. Wählen Sie den Punkt <b>USB</b><br><b>Playback</b> , werden diese angezeigt.                                                                                                    |
|                  | Die Submenü-Struktur wird beibehalten, repräsentiert ab hier allerdings die auf                                                                                                    |
| USB Playback     | Dateinamen werden angezeigt (können sich vom jeweiligen Titel unterscheiden).                                                                                                    |
|                  | Bitte beachten Sie: Der USB-Port ist nicht für das Aufladen externer Geräte noch für den Datentransfer mit einem Computer ausgerichtet.                                                                                                    |

#### Mediendateien mittels Radio und UPnP finden und wiedergeben:

Sobald Sie den UPnP Server zum Teilen von Mediendateien mit dem Radio eingerichtet haben, können Sie diese über diese wie folgt wiedergeben.

- Drücken Sie MENU, um zur obersten Menüebene zu gelangen. Wählen Sie "Media Player" -> "UPnP".
- Drücken Sie SELECT und das Radio sucht nach verfügbaren UPnP Servern. Beachten Sie, dass es einige Sekunden dauern kann bis dis Suche erfolgt ist. Das Radio zeigt während der Suche '[Empty]' an und wird ebenfalls '[Empty] anzeigen, wenn kein UPnP Server gefunden wird.
- Wählen Sie, falls es mehrere UPnP Server gibt, nach einer erfolgreichen Suche durch Drehen des Reglers Ihren UPnP Server aus.

Achtung: Das Radio wird nun zunächst nicht mit dem Server verbinden, sondern einen Verbindungsfehlschlag verkünden ("Access denied"). Folgen Sie den unten geschilderten Schritten. Beim nächsten Verbindungsversuch können Sie unter UPnP zwischen den Unterkategorien "MUSIC", "PLAYLISTS" usw. wählen.

#### Windows PC für den Zugriff des Radios auf Audiodateien mittels UPnP Server einstellen:

• Falls Ihr Betriebssystem Microsoft Windows XP ist, verwenden Sie den Windows Media Player 11 (WMP11) als UPnP (Universal Plug and Play) Medienserver. Windows Media Player 11 kann auch auf der Microsoft Webseite heruntergeladen und anschließend installiert werden.

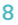

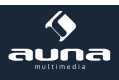

- Nach der Installation wird vom WMP 11 eine Medienbibliothek mit allen verfügbaren Dateien auf Ihren PC erstellt. Um neue Dateien zur Bibliothek hinzuzufügen wählen Sie ,Select File > Add to Library...> Advanced Options', klicken auf 'Add', wählen die gewünschten Dateien aus und bestätigen die Auswahl mit einem Klick auf 'OK'.
- Sie müssen nun das Internetradio mit dem Windows Media Player 11 verbinden. Hierzu konfigurieren Sie diesen so, dass das Radio auf die Medienbibliothek zugreife kann. Um dieses durchzuführen, fahren Sie so vor
- Ihr PC wird Sie nun fragen, ob die versuchte Verbindung zum UPnP Server zugelassen werden soll. Um den Zugriff auf die Mediendateien zu erlauben, klicken Sie nun auf den Tab 'Library' des Windows Media Player 11 und wählen Sie zum Öffnen des 'Media Sharing' Fenster das Symbol 'Media Sharing...'

#### DLNA

Auch das DLNA-Protokoll wird für das Streamen von Musik unterstützt. DLNA wird von Windows ab Version 7 und dem Windows Media Player ab Version 12 unterstützt

- Öffnen Sie erst Systemeinstellungen > Netzwerk und Internet > Freigabeoptionen > Medien Streaming und fügen Sie das IR-110 hinzu.
- Starten Sie dann den Windows Media Player und erlauben Sie die Remote-Bedienung des IR-110.

#### Hinweise:

- Für das Streaming von Smartphones oder Tablets empfehlen sich frei verfügbare apps wie bubbleU-PnP, oder Twonky Beam.
- Während des DLNA Streams können am IR-110 nur die Lautstärke sowie Standby/Power bedient werden. Andere Funktionen sind inaktiv. Trennen Sie die Verbindung Rechner- bzw. Smartphone-seitig.

### **Internet Radio**

Nach erfolgreicher Verbindung zu einem beliebigen Sender werden die Bitrate sowie das Sendeformat auf dem Display angezeigt. Untermenües:

Die Liste Ihrer persönlichen Favoriten, fasst bis zu 250 Einträge.

Um einen Sender hinzuzufügen, halten Sie während der Sender läuft PRESET/BT am Gerät oder PRESET auf der Fernbedienung gedrückt.

My Favorites Ein Sender kann nicht mehrfach zur Favoritenliste hinzugefügt werden.

Drücken Sie PRESET/BT am Gerät oder PRESET auf der Fernbedienung, um die Liste anzuzeigen. Blättern Sie mit NAV oder den Pfeiltasten durch die Liste. Drücken Sie die Pfeiltaste RECHTSm um das Untermenü für den gerade angewählten Sender aufzurufen mit den Optionen Löschen, Verschieben, Umbenennen, Abspielen und Als Alarm Verwenden.

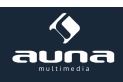

| Radio Station / Music | <ul> <li>Unter diesem Punkt sind Sender in den Kategorien Global Top 20, Genre sowie Country/Location abgelegt. Öffnen Sie die jeweiligen Unterkategorien, um die Senderlisten zu durchsuchen. Drücken Sie NAV/OK bzw SELECT zum abspielen.</li> <li>Jeder angewählte (farblich hinterlegter) Sender hat ein Untermenü, das Sie mit der Pfeiltaste (rechts) anwählen können. Die Unterpunkte sind</li> <li>Zu Favoriten hinzufügen</li> <li>Auto Scan</li> <li>Als Alarm Verwenden.</li> </ul> Wählen Sie Auto Scan, um alle in dem jeweiligen Ordner vorhandenen Sender für je 30 Sekunden abspielen zu lassen. Drücken Sie SELECT, um das Springen zu stoppen und den zur Zeit aktiven Sender beizubehalten. |
|-----------------------|----------------------------------------------------------------------------------------------------|
| Local Radio           | Zugriff auf lokale Radiosender.                                                                                                    |
| History               | Die zehn zuletzt gehörten Sender werden hier aufgelistet.                                                                                                    |
| Service               | Suchen Sie über <b>Sender Suchen</b> Radiosender nach Schlüsselwörtern oder fügen<br>Sie Sender Ihrer Favoritenliste über die Funktion <b>Sender Hinzufügen</b> hinzu.                                                                                                    |

#### Remote control via Apps

Einige für Android-Smartphones erhältliche Apps (z.B. Air Music Control) erlauben die Steuerung des Internet-Radios vom Smartphone aus. Verbinden Sie das Smartphone nach dem Herunterladen und Installieren entsprechender Apps mit dem selben Netzwerk, in dem auch Ihr IR-110 verbunden ist.

Bitte beachten Sie, dass während der App-Nutzung die Media-Player-UPnP-Verbindung nicht möglich ist. Zur Funktionsweise entsprechender Apps konsultieren Sie bitte die Nutzerhinweise der jeweiligen Hersteller sowie die Bedienungsanleitung Ihres Smartphones oder Tablets.

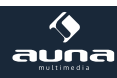

## Hinweise zur Entsorgung

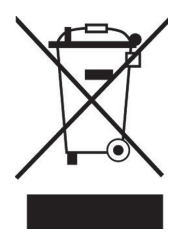

Befindet sich die linke Abbildung (durchgestrichene Mülltonne auf Rädern) auf dem Produkt, gilt die Europäische Richtlinie 2002/96/EG. Diese Produkte dürfen nicht mit dem normalen Hausmüll entsorgt werden. Informieren Sie sich über die örtlichen Regelungen zur getrennten Sammlung elektrischer und elektronischer Gerätschaften. Richten Sie sich nach den örtlichen Regelungen und entsorgen Sie Altgeräte nicht über den Hausmüll. Durch die regelkonforme Entsorgung der Altgeräte werden Umwelt und die Gesundheit ihrer Mitmenschen vor möglichen negativen Konsequenzen geschützt. Materialrecycling hilft, den Verbrauch von Rohstoffen zu verringern.

## Konformitätserklärung

Hersteller: Chal-Tec GmbH, Wallstraße 16, 10179 Berlin, Deutschland.

Dieses Produkt entspricht den folgenden Europäischen Richtlinien:

2011/65/EU (RoHS) 2014/53/EU (RED) CE

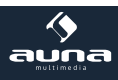

# Technische Daten / Technical Data

| Artikelnummer<br>Item                        | 10030728, 10030729                                                                                               |
|----------------------------------------------|----------------------------------------------------------------------------------------------------|
|                                              |                                                                                                    |
| Stromversorgung<br>Power supply              | DC 5V (Netzteil für AC 220-240V, 50-60Hz mitgeliefert)<br>DC 5V (adaptor for AC 220-240V, 50-60Hz supplied)      |
| Unterstützte Formate<br>Supported file types | WMA, MP3, WAV                                                                                                    |
| Netzwerk<br>Network                          | 802.11b/g/n(WLAN), supporting WEP, WPA, WPA2 (PSK), WPS                                                          |
| Streaming                                    | UPnP, DLNA                                                                                                    |
| Lautsprecher<br>Speakers                     | 2 x 2,5W                                                                                                    |
| <b>Anschlüsse</b><br>Connections             | DC, USB, 3.5mm AUX, 3.5mm Line-Out                                                                               |
|                                              |                                                                                                    |
| Maße & Gewicht<br>Dimensions & weight        | 167 x 86 x 51 mm<br>500g                                                                                         |
| Lieferumfang<br>Scope of delivery            | Gerät, Netzteil, Audiokabel, Bedienungsanleitung<br>Device, AC/DC adaptor, 3.5mm audio cable, instruction manual |

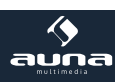

#### Dear Customer,

Congratulations on purchasing this product. Please read and follow these instructions, in order to avoid damaging the item. We do not cover any damages that may arise from improper use of the item or the disregard of the safety instructions.

## **Important Safety Advice**

- Read all instructions before using.
- To protect against a fire, electric shock or personal injury, do not immerse cord, electric plugs or device in water or other liquids.
- Do not expose the appliance to extreme temperatures. The appliance shall be used in moderate climates.
- The use of attachments that are not recommended by the appliance manufacturer may result in fire, electric shock or personal injury.
- Do not open the unit by removing any cover parts. Do not attempt to repair the unit. Any repairs or servicing should be done by qualified personell only.
- Only qualified persons may perform technical work on the product. The product may not be opened or changed. The components cannot be serviced by the user. The manufacturer is not responsible for any radio or TV interference caused by unauthorized modifications.
- The appliance is not a toy. Do not let children play with it. Never let children insert foreign objects into the appliance.
- Never clean the surface of the device with solvents, paint thinners, cleansers or other chemical products. Instead, use a soft, dry cloth or soft brush.
- Save these instructions.

#### Small objects

Keep small objects (i.e. screws, mounting material, memory cards etc.) and packaging out of the range of children. Do not let Children play with foil. Choking hazard!

#### Transporting the device

Please keep the original packaging. To gain sufficient protection of the device while shipment or transportation, make sure to put it back in its original packaging.

#### Cleaning the surface

Do not use any volatile liquids, detergents or the like. Use a clean dry cloth.

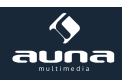

# Overview

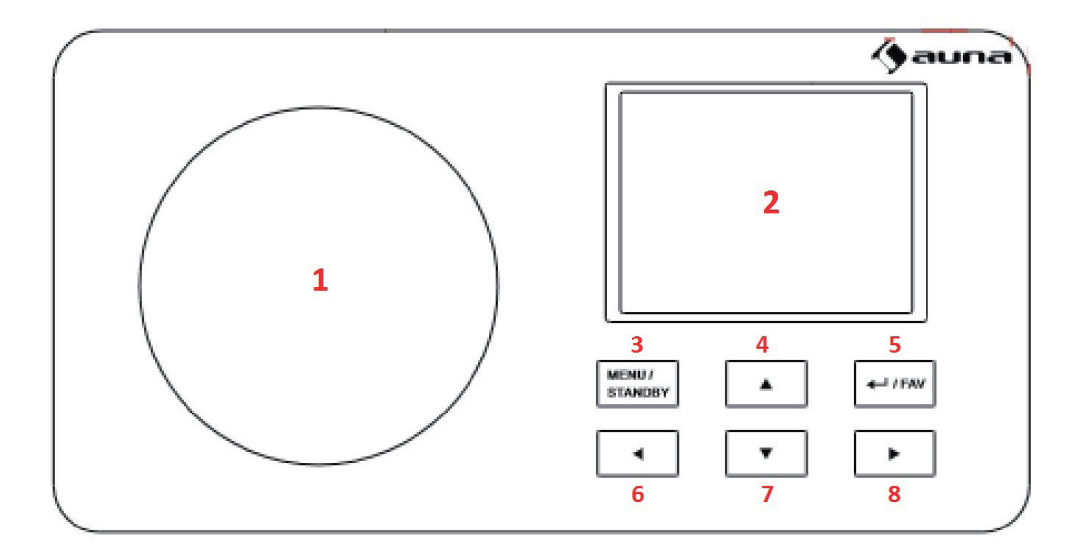

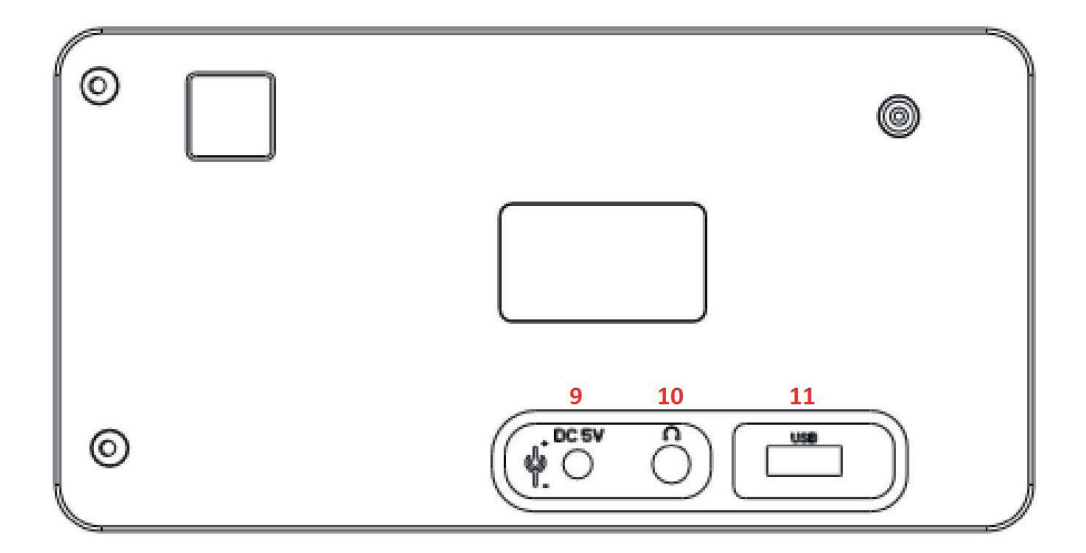

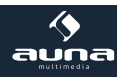

### Front:

| 1           | Speaker               |                                                                                     |
|-------------|-----------------------|-------------------------------------------------------------------------------------|
| 2           | Display               |                                                                                     |
| 3           | Menu / Standby        | Hold to switch on/off<br>Press to enter menu                                        |
| 4           | Up                    | Navigate through lists or menues                                                    |
| 5           | SEL / FAV             | Select / confirm current selection<br>Radio mode: Show favourites/add to favourites |
| 6<br>7<br>8 | Left<br>Down<br>Right | Navigate through lists or menues                                                    |

### Rear:

| 9  | DC 5V In       |  |
|----|----------------|--|
| 10 | Headphones Out |  |
| 11 | USB socket     |  |

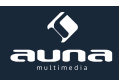

# Initial Use / Setup

Insert the adaptor plug into the DC socket located at the rear side of the radio. Plug the adaptor into a wall socket outlet.
 Caution: Use only the adaptor supplied with the radio. Connecting a power supply with a different rating will cause permanent damage to the radio and may be hazardous.
 Press STANDBY to switch on.

### Configure your radio

• After initially turning the device on, you will be prompted to **select the menu language**.

Use the arrow buttons to do so, and confirm by pressing SEL. All menues are to be operated in this particular way.

- Next, you will be asked whether the option "Check Network when Power on" shall be activated. Select YES to automatically connect the radio to your WiFi for future use.
- In the next step, **configure your network**, or skip this step by selecting NO. In the latter case, continue with setting the time (also, using the arrow buttons and SEL).

To configure your network now, select YES, or YES WPS if your network is WPS protected. You can also access all network configurations to a later time via the main menu.

After a short search, a list with WiFi networks within range will be displayed, as you may know it from your smartphone or tablet. From this list, select your WiFi, then enter your WiFi password to connect (arrow buttons and SEL).

If your WiFi router is equipped with a WPS button, you can select the WPS PBC option to connect. In this case you only have to press the WPS button on your router within 2 minutes to connect.

Your auna radio is now ready to use.

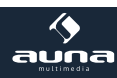

# Main Menu and Functions

Navigate through the main menu, using the arrow buttons and SEL. From here, you can access the main functions and menues **My mediaU**, **Internet Radio**, **Media Center**, **DAB**, **FM**, **Information Center** and **Configurations** with their sub menues:

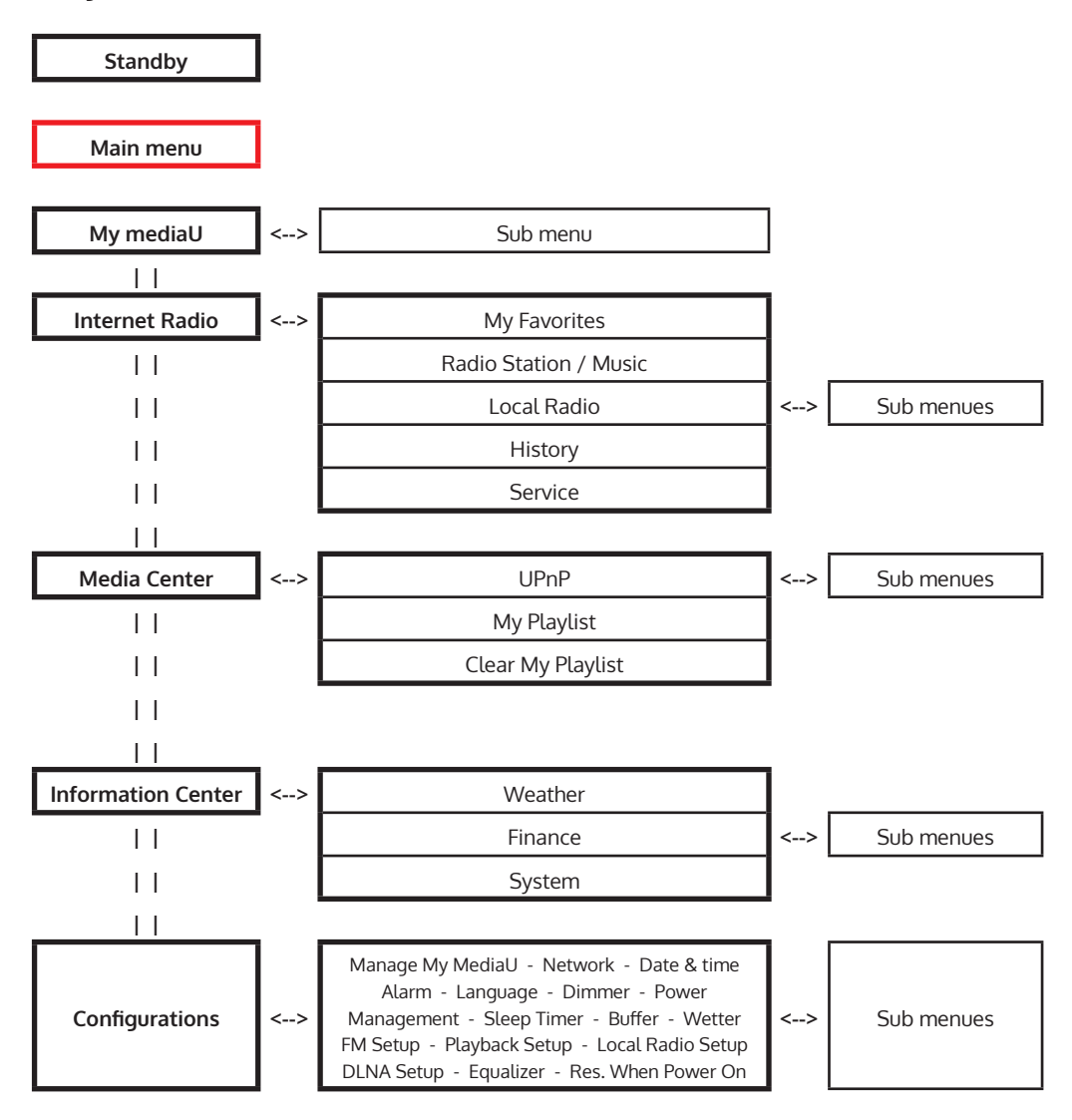

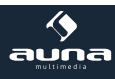

17

## Menu: Configurations

| Mode             | Set the clock mode display in Standby. Select <b>Internet Radio</b> to set the analog clock Standby or Select <b>Clock Radio</b> to set the digital clock in Standby.                                                                                                    |  |
|------------------|----------------------------------------------------------------------------------------------------|--|
| Manage My MediaU | When it is enabled, My mediaU will exist on the main menu. If various mediaU accounts exist in the IR-110, Select the default login account in here.                                                                                                    |  |
| Network          | <ul> <li>Wireless Network Configuration: Enable/disable WiFi network. When you enable the WiFi network, the system will automatically select the required AP. Enter WEP or WPA code to connect the WiFi. If it is accidentally pressed &lt;- to move a redundant entry, press -&gt; to correct.</li> <li>Wireless Network (WPS PBC): If you are using a router with WPS/QSS button, you may set up the network connection simple via WPS function. Enter it and go to press the WPS/QSS button on your router within 120 seconds. The connection between the router and Music Link will then be configured automatically.</li> <li>Manual Configuration: You can choose DHPC (which IP assigned automatically) or manually input IP address for wireless network connection. When you select manual setting for wired connection, the following have to be entered: SSID (name of access point), IP Address, subnet mask, default gateway, preferred DNS server, alternate DNS server. You may choose (Manage) specific network if you have setup more than one network connection within an area.</li> <li>Check Network When Power On: Enable/disable WiFi network. When you enable the WiFi network, the system will automatically search the available AP. Select required AP. Enter WEP or WPA code to connect the WiFi. If the wireless network connection is not existing or fails, the icon at the top left corner will have a cross on it.</li> </ul> |  |
| Time & Date      | <ul> <li>Setup the date and time; set time format display as 12 Hour or 24 Hour; set date format: YY/MM/DD, DD/MM/YY or MM/DD/YY.</li> <li>Turn on/off the Daylight Saving Time (DST). With a wireless network connected, GMT (+00:00) time is a time reference of time setting.</li> <li>Add or deduce the hour according to your time zone when you set the time.</li> </ul>                                                                                                    |  |
| Language         | Select the desired OSD language (English, German, Spanish, French, Portuguese, Italian).                                                                                                    |  |
| Dimmer           | Configure the brightness of backlight on the display. Select <b>Standby</b> to set the brightness of backlight in standby mode, and select <b>Active</b> to set that in operation mode.<br>Choose <b>Dimmer Timer</b> to set the duration of the radio changing backlight when you are not controlling it.                                                                                                    |  |
| Display          | Set the display to Color display or Monochrome display.                                                                                                    |  |
| Power Management | Configure to go to standby mode automatically during in the menu or/and without Wifi signal. Choose the power management timer (5/15/30mins) to set the duration of the radio to switch standby mode automatically when you are not controlling it. Choose <b>Turn off</b> to ignore the power management function.                                                                                                    |  |

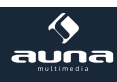

| Sleep Timer       | Turn off or set the sleep time of 15/30/60/90/120/150/180 minutes. Once the time is set, there will be a bed icon with remaining minutes at the top right corner and the device will turn to standby then. Press <b>Sleep</b> on the remote control for the shortcut of this function.                                                                                                 |
|-------------------|----------------------------------------------------------------------------------------------------|
| Buffer            | Configure the buffer time of the music playback, 2/4/8 seconds.                                                                                                    |
| Waeather          | Activate/deactivate the weather forecast for the standby display. Choose your preferred temperature unit (°F or °C) and then proceed entering your location. When activated, the weather forecast is shown in turns with the clock display on the standby screen (each 10 secs).                                                                                                    |
| Local Radio Setup | There is a shortcut Local Radio under Internet Radio so that you can easily go to the station list of your location. You may <b>Manual Setup</b> your location, or let the system <b>Auto Detect</b> your current location. The system detects the location according to the IP address of your connected network. Press <b>Local Station</b> to enter this local radio list directly. |
| Playback Setup    | Select the playback mode of media center – Off (no repeat or shuffle), Repeat all, Repeat one, or Shuffle.                                                                                                    |
| DLNA Setup        | Default device name for DLNA is CONNECT100. You may rename it for DLNA setup on the PC or mobile.                                                                                                    |
| Equalizer         | Default equalizer is Flat, you may change to Normal, Flat, Jazz, Rock, Movie, Clas-<br>sical, Pop, or News. Press EQ on the remote control to swap among the EQ mode<br>for shortcut.                                                                                                    |
| Resume When PWR   | The system is default to resume internet radio playback if you were listening to internet radio or media center before switch off the unit. If turn this setting off, the system will remain in the main menu when switching on the unit.                                                                                                    |
| Software Update   | Update software. If there is an updated software version on the server, the system will notify you when you return to the main menu.                                                                                                    |
| Reset             | Restore the default settings. After the CONNCET100 is reset, the system will move to language setting menu. And it will automatically turn to network setting menu once the OSD language is elected.                                                                                                    |

## Information Center

| Weather | There are weather information and forecasts for 2000 cities. Select the country and then the city for the weather details. Press <- / -> to see the weather forecasts. The device is able to display the weather information on the standby mode. On the weather information page, press <b>Select</b> to set the city to displaying on the standby mode. Then turn on the weather display. |
|---------|----------------------------------------------------------------------------------------------------|
| Finance | View the stock index from around the world.                                                                                                    |
| System  | Check out the version of the system, and the details of connected network. The information includes MAC address which you are required to fill in when registration of my mediaU membership.                                                                                                    |

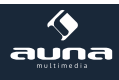

## Media Center

| UPnP              | If you have set up shared media, you should see the shared media from UPnP.<br>If you have more than one computer sharing media, the alternatives are listed.<br>Select the shared media you want to play. Use Play/Pause, Next/Prev and Stop<br>Press Info to view the display information of the playing track.<br>Hints: The radio can only read the track with the file name less than 40 charac-<br>ters. The characters should be in European language. If you encounter failure of<br>reading the track under UPnP mode, you may try to rename the file. However, if<br>the track is still unable to play, you can try converting the file to different formats. |
|-------------------|----------------------------------------------------------------------------------------------------|
| My Playlist       | You can create a playlist of favourious music from UPnP. When you playing the music, press and hold <b>Select</b> to save it into My Playlist.                                                                                                    |
| Clear My Playlist | You can remove all the saved music under My Playlist.                                                                                                    |
| USB Playback      | From this point on, menus are generated from the folders on the USB device.<br>Browse folders with the NAV wheel or direction keys on the remote control. The<br>display shows folder and file names (not necessarily track names).<br>Once you have found a track you want to play, press the navigate reel on the<br>device or press OK on the remote control.<br>Note: The USB port does not support charging or data transfer with a computer.                                                                                                    |

#### **Streaming & App Operation**

IR-110 is the default device name for DLNA, and you may rename it as you like. The information below is the introduction of how to setup up media streaming from PC or other media server. Study the own instruction of the software or apps you use to enjoy music streaming if necessary. Make sure the music files are in the format of MP3, WMA or WAV for music streaming to the IR-110.

#### UPnP

To enjoy the streaming music from PC, the following steps are to be done on the PC:

- Connect the PC to the network.
- Ensure the IR-110 is powered on and connected to the same network.
- Open the UPnP platform Windows Media Player (11 or later). Alternatively, other platforms or server such as Windows Media Connection may be used.
- Allow to share your media to IR-110.
- Add the audio files and folders you want to share with IR-110 to the media library.

You may also enjoy the streaming music from other music server, such as smart phone (Android platform):

- Connect the mobile to the network
- Search and install media sharing apps from Google Play.
- Add the audio files from your mobile you want to share.
- After setup the shared server, choose the music and control playback on the IR-110.

20

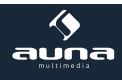

#### **DLNA Function**

- Besides UPnP, IR-110 supports DLNA function, you share the music files from PC or Android mobile, and you use your PC, Android mobile or iPhone / iPad to control music playback on the IR-110. (It is not required to control each playback on the IR-110.)
  - The PC system requirement for DLNA is Windows 7 and Windows Media Player 12. Setup as below:
    - First, share the media on your PC to IR-110.
    - Control Panel > Network and Internet > Network and Sharing Center > Media streaming options
    - Open Windows Media Player to enable Allow remote control of my Player.
    - Right click any music in the library and choose Play to IR-110.
    - There will be a window for controlling music playback on IR-110.

You may search and install any free or commercial DLNA apps from Google Play or Apple Store if you are using Android mobile, tablet or iPhone / iPad. It is suggested to use bubbleUPnP, Twonky Beam on Android mobile, tablet or Twonky Beam on iPhone/iPad.

Some apps may not support streaming music from iPhone/iPod but iPhone/iPod could still be used to control streaming music from other servers.

Procedures for playing shared music on the app are as follows:

- Select IR-110 as the player. Some apps may allow to play the music to multi players at the same time.
- Select music server and choose the music. Some app can create a playlist if you choose several music.

**Please note:** When using DLNA music streaming function on Music Link, you can only control the volume and standby via the unit. It is restricted to control the other functions. Stop DLNA on PC, mobile or tablet before you resume Music Link's own control.

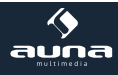

### **Internet Radio**

After successfully connecting to any internet radio station, the bit rate and the format will be displayed on the display. Sub menues:

|                       | List of my favorite preset stations. It supports 250 favorite entries including station and folder.                                                                                                    |
|-----------------------|----------------------------------------------------------------------------------------------------|
| My Favorites          | During the station playing screen, press and hold PRESET/BT on the device or<br>Preset on the remote control to save the station as my favorite. You may replace<br>the previous saved station to the new one.<br>If the Selected station have been saved, you cannot save it again.                                                                                                    |
|                       | The saved stations are showed under this menu. You may also press PRESET/BT or Preset to enter the saved station list. You may enter the number key on the remote control to recall the saved station                                                                                                    |
|                       | Under the preset station list, move to your station, press <b>Select</b> to listen. You may also press -> to enter its submenu to <b>Delete</b> , <b>Shift Up/Down</b> along the list, <b>Rename</b> , <b>Play</b> , or <b>Use as Alarm Sound</b> (if you chose internet as alarm sound in alarm configuration).                                                                                                    |
| Radio Station / Music | Stations are categorized into <b>Global Top 20</b> , <b>Genre</b> and <b>Country/Location</b> (Australia, Canada, United Kingdom, USA). Enter to continue the subcategories and choose the station to listen.<br>For each station, press <b>Select</b> to play directly. Press -> to enter its submenu.<br>When you choose <b>Auto Scan</b> , it becomes the playback of marquee for each station in the subcategory. Each station plays 30 seconds until all have played or<br>you press <b>Select</b> to stop the marquee listening. Press <b>Info</b> to view the display<br>information of the playing station. |
| Local Radio           | Access the internet broadcast of your local radio stations.                                                                                                    |
| History               | List of the ten recently listened stations.                                                                                                    |
| Service               | <b>Search radio station</b> - Enter your keyword to search radio station from the list. <b>Add new radio station</b> - The added stations will be stored in My Favorite. Note that the maximum character of the station name is 250.                                                                                                    |

#### Remote control via App

Some apps for Android, e.g. Air Music Control, allow you to control the internet radio from your smartphone or tablet.

As soon as the devices are connected, the same menu structure shown on the Internet radio will appear on the smartphone/tablet. You can select all functions just like on the radio. The selected functions / menu items shown on the radio will change according to the actions taken on your mobile device.

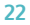

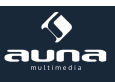

If you are controlling the Internet Radio via app, a UPnP connection to Windows Media Player may not be possible.

After the smartphone is connected to the same network as the Internet radio connected, launch the app "Air Music Control". The App shows the main menu with Local Radio, Internet Radio, Media Center, Configuration, Information modes.

For further information on the Air Music Control app or similar products, as well as for hints concerning your smartphone or tablet, please see the help files or user manuals supplied by the respective manufacturers or distributors.

# **Environment Concerns**

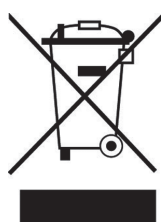

According to the European waste regulation 2002/96/EG this symbol on the product or on its packaging indicates that this product may not be treated as household waste. Instead it should be taken to the appropriate collection point for the recycling of electrical and electronic equipment. By ensuring this product is disposed of correctly, you will hep prevent potential negative consequences for the environment and human health, which could otherwise be caused by inappropriate waste handling of this product. For more detailled information about recycling of this product, please contact your local council or your household waste disposial service.

## **Declaration of Conformity**

#### Manufacturer: Chal-Tec GmbH, Wallstraße 16, 10179 Berlin, Germany.

This product is conform to the following European directives:

2011/65/EU (RoHS) 2014/53/EU (RED)

CE

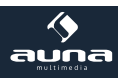

#### Cher client,

Toutes nos félicitations pour l'acquisition de ce nouvel appareil. Veuillez lire attentivement les instructions suivantes de branchement et d'utilisation afin d'éviter d'éventuels dommages.

## Avertissement

- L'appareil contient des pièces qui ne sont pas accessibles à l'utilisateur. Les réparations de l'appareil ne doivent effectuées que par un atelier professionnel agréé.
- La plaque signalétique de l'appareil se trouve sur sa face inférieure.
- N'exposez pas l'appareil aux gouttes d'eau ni aux éclaboussures. Ne posez pas non plus d'objet contenant des liquides sur l'appareil, comme des vases par exemple.
- N'utilisez pas l'appareil à proximité d'une baignoire, d'un lavabo, d'un évier, d'un lavoir, sur un support mouillé ou à proximité d'une piscine, ni dans les endroits très humides.
- Ne faites tomber aucun objet sur cet appareil et ne faites pas tomber l'appareil lui-même.
- Ne posez aucun objet lourd sur l'appareil.
- N'exposez las les piles à l'ensoleillement direct, au feu ou équivalent.
- Utilisez uniquement des accessoires et pièces de rechange fournies par le fabricant.
- Les réparations ne doivent être effectuées que par des professionnels et sont nécessaires lorsque l'appareil, le câble secteur ou la fiche ont été endommagés, si des liquides ont coulé dessus, si des objets sont tombés dessus, si l'appareil a été exposé à la pluie ou à l'humidité, s'il est tombé ou s'il ne fonctionne pas normalement. N'essayez as de réparer l'appareil vous-même. La garantie est annulée en cas d'ouverture des caches de l'appareil.

#### Transport

Veuillez conserver l'emballage d'origine. Pour garantir la meilleure protection de l'appareil lors de son transport, veuillez le remettre dans son emballage d'origine.

#### Nettoyage

Ne pas utiliser de liquides volatils tels que le spray insecticide. Une pression trop forte lors de l'essuyage peut endommager les surfaces. Les matières en plastique ou en caoutchouc ne doivent pas rester en contact avec l'appareil pendant une période prolongée. Utilisez un chiffon sec.

#### Petits éléments / éléments d'emballage

Conservez les petits éléments (par exemple vis, matériel de montage) et éléments d'emballage hors de portée des enfants pour éviter les risques d'étouffement. Ne pas laisser les enfants jouer avec les emballages plastiques, il y a risque d'étouffement!

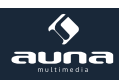

# Aperçu

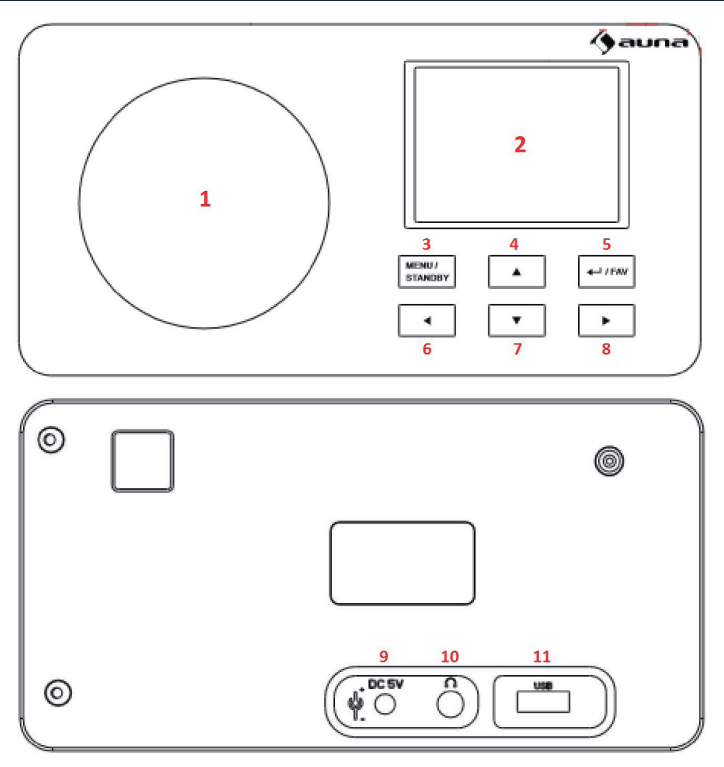

| 1           | Enceinte                                      |                                                                                                   |
|-------------|-----------------------------------------------|---------------------------------------------------------------------------------------------------|
| 2           | Écran                                         |                                                                                                   |
| 3           | Menu/ Veille (standby)                        | Maintenez appuyé pour allumer ou éteindre l'appareil<br>Appuyez brièvement pour appeler les menus |
| 4           | Haut                                          | Navigation dans les listes et menus                                                               |
| 5           | Enter /Fav                                    | Confirmer la sélection actuelle<br>En menu radio : afficher la liste des favoris                  |
| 6<br>7<br>8 | Gauche<br>Bas<br>Droite                       | Naviguer vers les listes et les menus                                                             |
| 9           | Prise d'alimentation de<br>l'adaptateur DC 5V |                                                                                                   |
| 10          | Prise casque                                  |                                                                                                   |
| 11          | Port USB                                      |                                                                                                   |

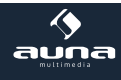

# Première mise en service / configuration de l'appareil

Après avoir déballé et installé l'appareil, branchez d'abord l'appareil sur une prise domestique à l'aide de l'adaptateur secteur. Allumez-le en appuyant sur STANDBY.

## Configuration de l'appareil

 Au premier démarrage de l'appareil, un écran de démarrage s'affiche, puis il vous est demandé de choisir la langue de menu.

Utilisez les touches fléchées pour choisir et confirmez en appuyant sur ENTER. Utilisez le même principe pour l'utilisation générale de tous les menus et listes de l'appareil.

- Puis apparaît la question qui vous demande si la fonction "Check Network when Power on" doit être activée. Choisissez "Yes" pour que l'appareil se connecte automatiquement au réseau à chaque démarrage.
- L'étape suivant consiste à configurer votre réseau, vous pouvez également sauter cette étape en répondant "NO" – dans ce dernier cas, terminez la configuration en réglant l'heure (à l'aide des touches fléchées et de ENTER).

Pour configurer le réseau (accessible plus tard par le menu "réglages"), choisissez "YES" ou "YES WPS" si votre réseau sans fil est protégé par WPS.

Après une courte recherche, l'appareil affiche une liste des réseaux à portée qui ressemble à celle que vous avez peut-être déjà vue sur votre téléphone mobile ou votre tablette. Dans cette liste, choisissez votre Wifi (touches fléchées puis ENTER) et saisissez ensuite votre mot de passe Wifi à l'aide des touches fléchées et de la touche ENTER.

Si votre routeur Wifi a une touche WPS, vous pouvez choisir l'option WPS PBC et devrez peut-être appuyer dessus dans les 2 minutes, pour que la radio se connecte à votre Wifi.

Vous avez maintenant terminé la configuration de votre appareil.

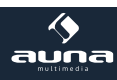

# Menu principal et fonctions

Utilisez le menu principal avec les touches fléchées et la touche ENTER. A partir d'ici, vous avez accès aux fonctions et menus principaux My mediaU, Radio Internet, Média Center, DAB, FM, Information Center et Réglages avec les sous-items suivants :

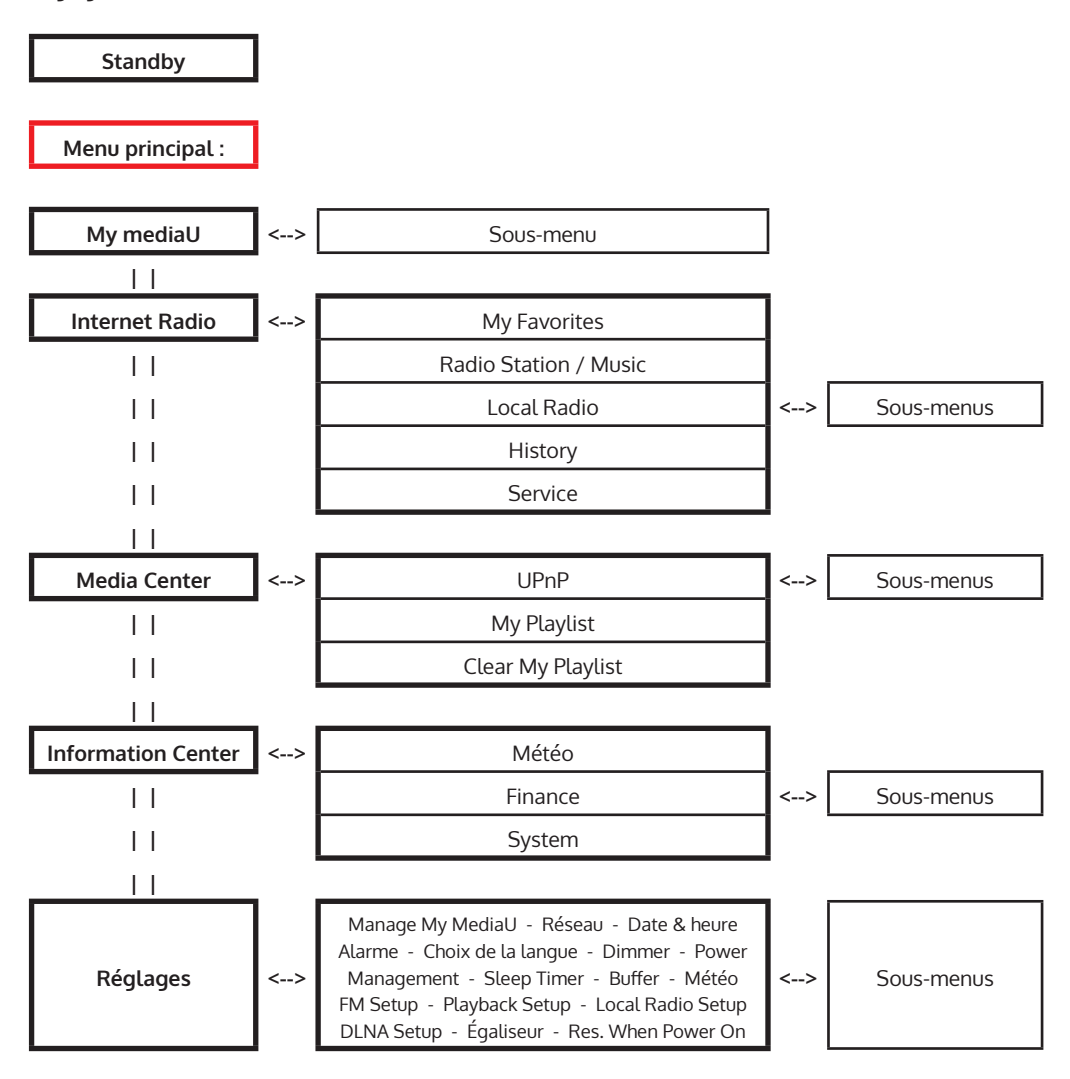

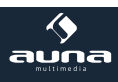

## Menu : Réglages

Manage My MediaU Lorsqu'elle est activée, l'item My mediaU apparaît dans le menu principal. Réglez ici le login pour de futures tentatives d'accès à distance.

| Réseau           | <ul> <li>Configuration automatique du réseau sans fil : activez/désactivez ici le WiFi. Une fois activé, choisissez le point d'accès de votre réseau Wifi ou de votre routeur parmi la liste des points d'accès trouvés "Access Points" et saisissez votre mot de passe.</li> <li>Configuration manuelle : choisissez l'option DHCP (l'adresse IP est automatiquement assignée) ou saisissez l'adresse IP manuellement. Dans ce dernier cas il vous sera demandé de saisir l'un après l'autre le SSID correspondant (nom du routeur/Access Points), l'adresse IP, le masque de sous-réseau, la passerelle par défaut, ainsi qu'un serveur DNS préféré et un serveur alternatif. Utilisez cette option si vous vous y connaissez bien avec le matériel et si vous n'utilisez pas toujours le même réseau sans fil.</li> <li>Check Network When Power On : activez pour que la IR-110 retrouve automatiquement sa connexion (configurée) à chaque nouveau démarrage.</li> </ul> |
|------------------|----------------------------------------------------------------------------------------------------|
| Date & heure     | <ul> <li>Réglez ici le format d'affichage de l'heure (12h ou 24h) ainsi que celui de la date (YY/MM/DD ou DD/MM/YY ou MM/DD/YY).</li> <li>DST : réglez le passage automatique à l'heure d'été/d'hiver.</li> <li>GMT : réglez votre fuseau horaire par rapport à l'heure GMT.</li> </ul>                                                                                                    |
| Alarme           | L a IR-110 met vous offre trois fonctions d'alarme réglables indépendantes. Pour<br>deux d'entre elles, il s'agit d'un réveil "conventionnel" : réglez Alarm1 et Alarm2<br>à l'heure de votre choix et choisissez pour chacune la source de signal (si vous<br>ne pouvez pas être connecté au Wifi, une mélodie enregistrée sera lue au bout<br>d'une minute).<br>Pour Alarme <b>NAP</b> il s'agit d'une minuterie qui signale l'écoulement d'une durée<br>en minutes parmi (au choix :) 5/10/20/30/60/90/120 minutes.<br>Appuyez sur <b>SNOOZE</b> pour différer l'alarme de 5 minutes. Appuyez sur une autre<br>touche aux choix pour arrêter l'alarme.                                                                                                    |
| Langue           | Choisissez ici la langue d'affichage (Anglais, Allemand, Espagnol, Français, Por-<br>tugais, Italien).                                                                                                    |
| Dimmer           | Réglez ici le rétroéclairage de l'écran. Choisissez l'item de menu veille (Stand-<br>by) pour régler le rétroéclairage en mode veille, et l'item actif pour modifier<br>l'éclairage pendant l'utilisation. Choisissez Dimmer Timer pour régler la durée<br>avant le passage automatique de l'écran à un éclairage plus faible au bout d'un<br>certain temps sans utilisation.                                                                                                    |
| Écran            | Choisissez la présentation en noir et blanc ou en couleurs.                                                                                                    |
| Power Management | Aktivieren Sie das Power Management und stellen Sie es auf 5/15/30 Minuten ein, damit das IR-110 sich automatisch nach der eingestellten Zeitspanne abschaltet, falls kein WLAN gefunden wird.                                                                                                    |

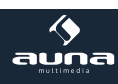

| Sleep Timer       | Réglez le Sleep Timer pour que l'appareil s'éteigne automatiquement après une durée programmée de 15/30/60/90/120/150/180 minutes.<br>Alternative confortable : appuyez plusieurs fois sur SLEEP sur la télécommande.                                                                                    |
|-------------------|----------------------------------------------------------------------------------------------------|
| Buffer            | Configurez la mémoire tampon (mémoire de travail) pour la meilleure qualité de réception possible des streamings ou de la radio Internet. Réglez 2/4/8 secondes.                                                                                                    |
| Météo             | Activez/désactivez l'affichage de la météo pour l'écran de veille. Choisissez en-<br>core l'unité de température préférée (°F ou °C) et enregistrez votre ville.<br>Si l'affichage de la météo est activé, il alterne sur l'écran du mode veille avec<br>l'affichage de l'heure toutes les dix secondes. |
| Local Radio Setup | Réglez ici manuellement votre ville ainsi que votre accès préféré aux stations de radio locales. Choisissez Auto Detect pour être localisé automatiquement.                                                                                                    |
| Playback Setup    | Choisissez ici le mode de lecture du Media Center (Off = lecture normale ; Repeat<br>all = répéter tous les titres ; Repeat one = le titre en cours sera répété ; Shuffle =<br>les titres disponibles seront lus dans un ordre aléatoire).                                                               |
| DLNA Setup        | Le nom Standard DLNA est IR-110. Changez-le ici si vous le souhaitez.                                                                                                    |
| Resume When PWR   | Activez la fonction Resume When Power On pour que la IR-110 poursuive là où elle s'est arrêtée lorsque vous la redémarrez : avec le dernier Streaming écouté ou la dernière station. (par défaut : activé)                                                                                               |
| Software Update   | Pour mettre à jour le Firmware lorsqu'une nouvelle version est disponible sur le serveur du fabricant.                                                                                                    |
| Reset             | Confirmez avec YES pour réinitialiser l'appareil aux paramètres d'usine. Attention : tous les réglages effectués manuellement et les stations mémorisées seront effacés.                                                                                                    |
|                   |                                                                                                    |

## **Information Center**

| Finance | Affiche les indicateurs d'indice boursier les plus importants. |
|---------|----------------------------------------------------------------|
|         |                                                                |

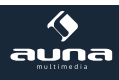

## Media Center

| UPnP                | Si vous avez partagé des médias depuis votre ordinateur ou Média center/ser-<br>veur de médias pour UPnP Streaming, choisissez ici les fichiers correspondants.<br>Si vous avez trouvé plus d'un serveur UPnP-Server sur le réseau Wifi, vous pouvez<br>choisir parmi les différentes possibilités.                                                                                                    |
|---------------------|----------------------------------------------------------------------------------------------------|
|                     | Veuillez noter : l'appareil ne peut lire que des fichiers avec des noms de moins de 40 caractères écrits en caractères latins. Si malgré cela certains fichiers ne peuvent être lus, il peut s'agir d'un format incompatible.                                                                                                    |
| Ma Playlist         | Construisez votre propre playlist : en appuyant et en maintenant la touche Select pour les titres souhaités, ajoutez-les à la liste.                                                                                                    |
| Effacer la Playlist | Effacez la playlist constituée.                                                                                                    |
| USB Playback        | Branchez une clé USB contenant des fichiers médias. Choisissez l'item USB Play-<br>back pour afficher le contenu.<br>La structure de sous-menu est maintenue, elle représente à partir d'ici les dos-<br>siers de fichiers contenus sur le support de stockage, les noms des fichiers sont<br>affichés (ils peuvent différer du titre).<br>Veuillez noter : le port USB n'est pas conçu pour recharger des appareils exter-<br>nes, ni pour le transfert de données avec un ordinateur. |

#### Trouver et lire des fichiers médias avec la radio et UPnP :

Dès que vous avez configuré le serveur UPnP por le prartage de médias avec la radio, vous pouvez lire ceux-ci de la façon suivante.

- Appuyez sur MENU pour accéder au niveau de menu le plus élevé. Choisissez "Media Player" -> "UPnP".
- Appuyez sur SELECT, la radio recherche les serveurs UPnP disponibles. Notez que la recherche peut prendre quelques secondes. La radio affiche '[Empty]' pendant la recherche et affichera également '[Empty]' si aucun serveur UPnP n'est trouvé.
- S'il y a plusieurs serveurs UPnP disponibles, choisissez votre serveur UPnP une fois la recherche terminée, en tournant le bouton de réglage.
   Attention : la radio ne se connecte pas tout de suite au serveur, mais indique un message d'erreur de connexion ("Access denied"). Suivez les étapes ci-dessous. Lors de la prochaine tentative de connexion vous pourrez choisir parmi les sous-catégories "MUSIC", "PLAYLISTS" etc., sous UPnP.

# Réglage du partage des fichiers audio avec la radio à partir d'un PC Windows à l'aide d'un serveur UPnP :

 Si votre système d'exploitation est Microsoft Windows XP, utilisez le lecteur Windows Media Player 11 (WMP11) comme serveur de médias UPnP (Universal Plug and Play). Vous pouvez aussi télécharger et installer Windows Media Player 11 sur le site web de Microsoft.

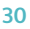

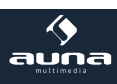

- Après l'installation, une bibliothèque de médias est constituée par WMP 11 contenant tous les fichiers disponibles sur votre PC. Pour ajouter de nouveaux fichiers à la bibliothèque, choisissez Select File > Add to Library...> Advanced Options', cliquez sur 'Add', choisissez les fichiers souhaités et confirmez votre choix en cliquant sur 'OK'.
- Vous devez maintenant connecter la radio Internet avec le Windows Media Player 11. Pour cela configurez-le de façon à ce que la radio ait accès à la bibliothèque de médias. Pour effectuer cela, procédez comme suit.
- Votre PC vous demande maintenant si la tentative de connexion avec le serveur UPnP doit être autorisée. Pour accorder l'accès à la bibliothèque de médias, cliquez maintenant sur l'onglet 'Library' de Windows Media Player 11 et choisissez l'icône 'Media Sharing...' pour ouvrir la fenêtre 'Media Sharing'.

#### DLNA

Le protocole DLNA est également supporté pour le streaming de musique. DLNA est compatible avec Windows à partir de la version 7 et le lecteur Windows Media Player à partir de la version 12.

- Ouvrez d'abord Paramètres système > Réseau et Internet > options de partage > Streaming de médias et ajoutez la radio IR-110.
- Démarrez ensuite le lecteur Windows Media Player et autorisez la commande à distance de la IR-110.

#### Remarque :

- Pour le streaming depuis un smartphone ou une tablette, nous vous conseillons d'utiliser des applications gratuites comme bubbleUPnP, ou Twonky Beam.
- Pendant la diffusion par DLNA vous pouvez uniquement modifier le volume sur la IR-110 ou utiliser la touche Standby/Power. Les autres fonctions sont inactives. Débranchez la connexion du côté de l'ordinateur ou du smartphone.

## **Internet Radio**

Une fois la connexion établie avec la station de votre choix, vous verrez à l'écran le Bitrate ainsi que le format d'émission à l'écran. Sous-menus :

La liste de vos favoris personnels, comprenant jusqu'à 250 entrées.

Pour ajouter une station, maintenez la touche PRESET/BT de l'appareil ou la touche PRSET de la télécommande pendant l'écoute de la station.

My Favorites

Vous ne pouvez pas ajouter plusieurs fois la même station à la liste des favoris.

Appuyez sur PRESET/BT sur l'appareil ou bien PRESET sur la télécommande pour afficher la liste. Parcourez la liste avec NAV ou les touches fléchées. Appuyez sur la touche fléchée DROITE pour appeler le sous-menu de la station que vous venez de sélectionner avec les options Effacer, Déplacer, Renommer, Lire et Utiliser comme alarme.

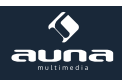

| Radio Station / Music | <ul> <li>Vous trouverez sous cet item les stations classées par catégories Global Top 20, Genre ainsi que Country/Location. Ouvrez les sous-catégories pour parcourir la liste des stations. Appuyez sur NAV/OK ou SELECT pour démarrer la lecture.</li> <li>Chaque station sélectionnée (surlignée) a un sous-menu, que vous pouvez choisir à l'aide de la touche fléchée (droite). Les sous-items sont : <ul> <li>Ajouter aux favoris</li> <li>Auto Scan</li> <li>Lecture</li> <li>Utiliser comme alarme.</li> </ul> </li> <li>Choisissez Auto Scan, pour lire toutes les stations disponibles dans chacun des dossiers pendant 30 secondes. Appuyez sur SELECT pour arrêter les changements de stations et continuer d'écouter la station en cours.</li> </ul> |  |
|-----------------------|----------------------------------------------------------------------------------------------------|--|
| Local Radio           | Accès aux émetteurs de radio locaux.                                                                                                    |  |
| History               | Liste des dix dernières stations écoutées.                                                                                                    |  |
| Service               | Avec la recherche de stations, recherchez des stations par mots clés ou bien ajou-<br>tez des stations à vos favoris avec ajouter une station                                                                                                    |  |

#### Commande à distance par Application

Certaines applications disponibles pour les smartphones Android (par ex Air Music Control) permettent de commander la radio Internet depuis un smartphone. Connectez le smartphone sur le même réseau que la radio IR-110 après avoir téléchargé et installé l'application correspondante.

Veuillez noter que la connexion UPnP du Media Player est impossible pendant que vous utilisez l'application. Pour connaître les fonctions des applications, veuillez consulter le guide utilisateur de chaque fabricant ainsi que le mode d'emploi de votre smartphone ou tablette.

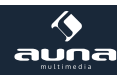

## Conseils pour le recyclage

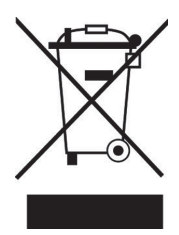

Le pictogramme ci-contre apposé sur le produit signifie que la directive européenne 2002/2006/CE (DEEE) s'applique (poubelle à roues barrée d'une croix). Ces produits ne peuvent être jetés dans les poubelles domestiques courantes. Renseignez-vous concernant les règles appliquées pour la collecte d'appareils électriques et électroniques. Conformez-vous aux réglementations locales et ne jetez pas vos anciens produits avec les ordures ménagères. Le respect des règles de recyclage des vieux produits aide à la protection de l'environnement et de la santé de votre entourage contre les conséquences négatives possibles. Le recyclage des matériaux aide à réduire l'utilisation des matières premières.

# Déclaration de conformité

Fabricant : Chal-Tec GmbH, Wallstraße 16, 10179 Berlin, Allemagne.

Ce produit est conforme aux directives européennes suivantes :

2011/65/UE (RoHS) 2014/53/UE (RED) CE

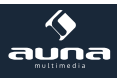

| Fiche technique          |                                                          |
|--------------------------|----------------------------------------------------------|
| Numéro d'article         | 10030728, 10030729                                       |
|                          |                                                          |
| Alimentation             | DC 5V (Adaptateur fourni pour AC 220-240 V, 50-60 Hz)    |
| Formats de lecture       | WMA, MP3, WAV                                            |
| Réseau                   | 802.11b/g/n(WLAN), compatible WEP, WPA, WPA2 (PSK), WPS  |
| Streaming                | UPnP, DLNA                                               |
| Lautsprecher<br>Speakers | 2 x 2,5W                                                 |
| Connectivité             | DC, USB, 3.5mm AUX, 3.5mm Line-Out                       |
|                          |                                                          |
| Dimensions & poids       | 167 x 86 x 51 mm<br>500g                                 |
| Livraison                | Appareil, adaptateur secteur, câble audio, mode d'emploi |

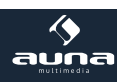